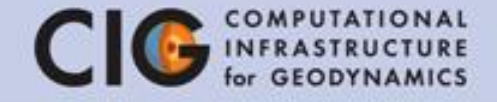

# ASPECT

### Introduction – Tutorial – Applications

#### Blockkurs Fortgeschrittene Geodynamik 08.03.2016

Anthony Osei Tutu (GFZ, Sektion 2.5) Eva Bredow (GFZ, Sektion 2.5)

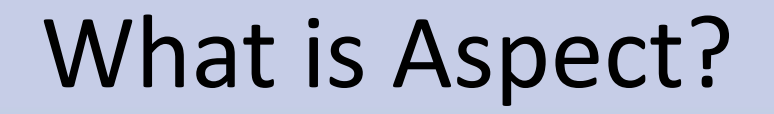

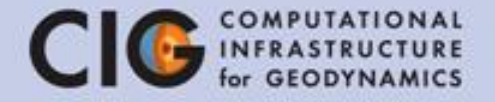

### ASPECT

### - Advanced Solver for Problems in Earth's Convection -

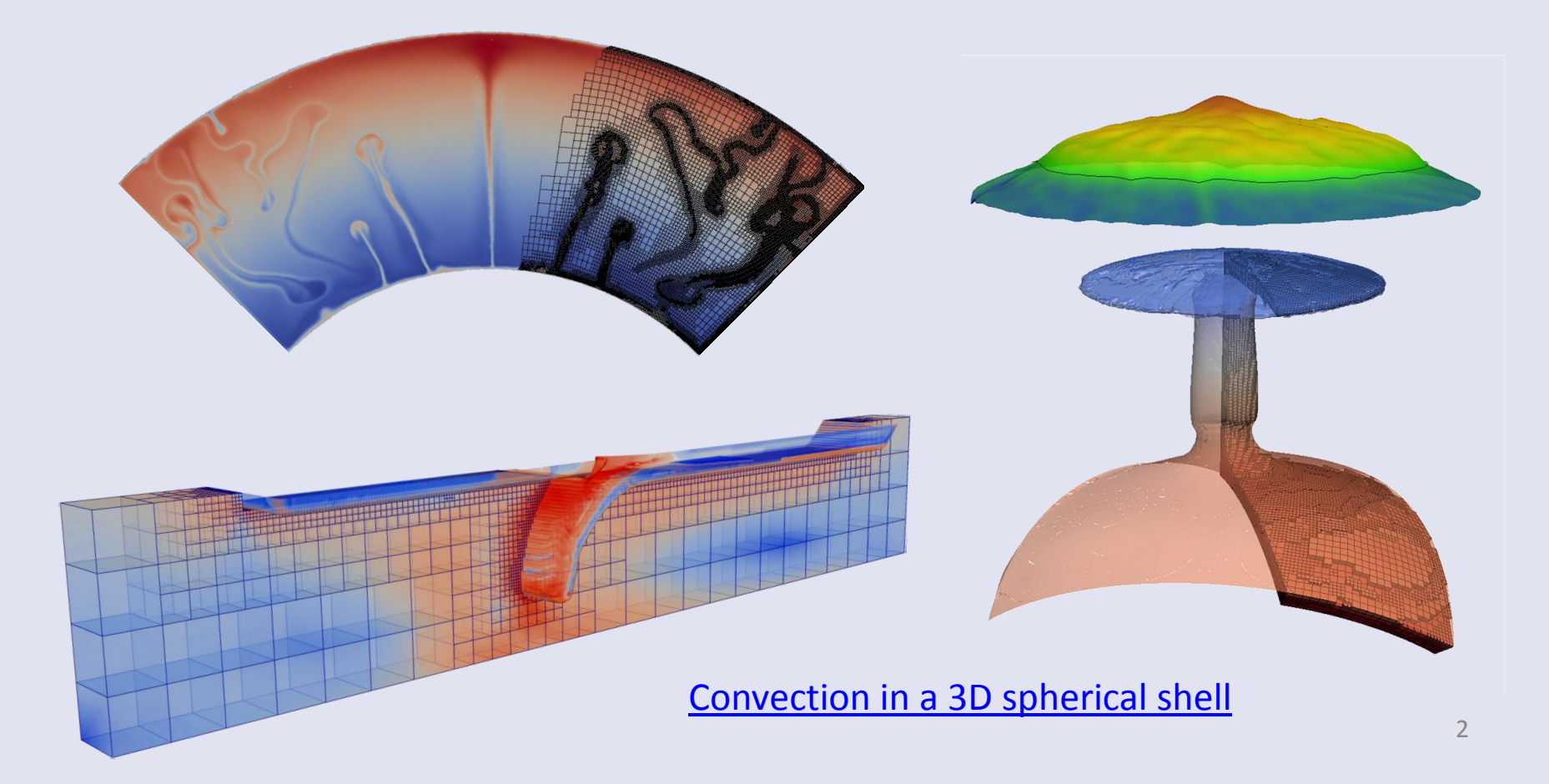

## **Codes in Geodynamics**

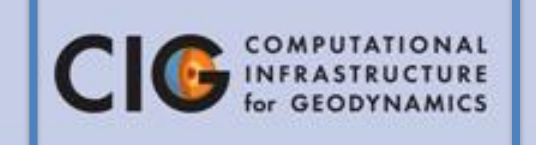

- Some widely used codes
- Almost no codes use adaptively refined meshes
- Almost all codes use lower order elements
- Most codes use "simple" solvers
- No code has been "designed" with a view to
  - extensibility
  - maintainability
  - correctness

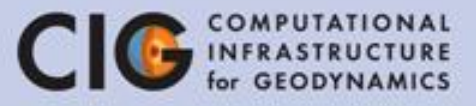

### **Requirements as "community code":**

- solve problems of interest (to geodynamicists)
- well tested
- modern numerical methods
- easy to extend
- freely available = open code

### Numerical methods

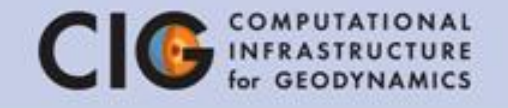

- Mesh adaptation
- Accurate discretizations (choice of finite element for velocity and pressure + nonlinear artificial diffusion for temperature stabilization)
- Efficient linear solvers (preconditioner + algebraic multigrid)
- Parallelization of all the steps above
- Modularity of the code

### Credits

Website and manual: <u>https://aspect.dealii.org/</u>

Developers & contributors: Wolfgang Bangerth, Timo Heister, René Gaßmöller, Juliane Dannberg and many more

Publication: < Kronbichler et al. 2012 GJI ser Manual

Advanced Solver for Problems in Earth's Convection

### Setup of the numerical model **CIG** COMPUTATIONAL GEODYNAMICS

- Model key components:
  - 1. The rules (e.g. equations) for the model
  - 2. The discretization of the model
  - 3. Model parameters
  - 4. Dependent and independent variables
  - 5. The initial state of the model
  - 6. The boundary conditions
- Look at the parameter file: cd ASPECT\_TUTORIAL/models/ gedit tutorial.prm

### ASPECT - General

• General parameters:

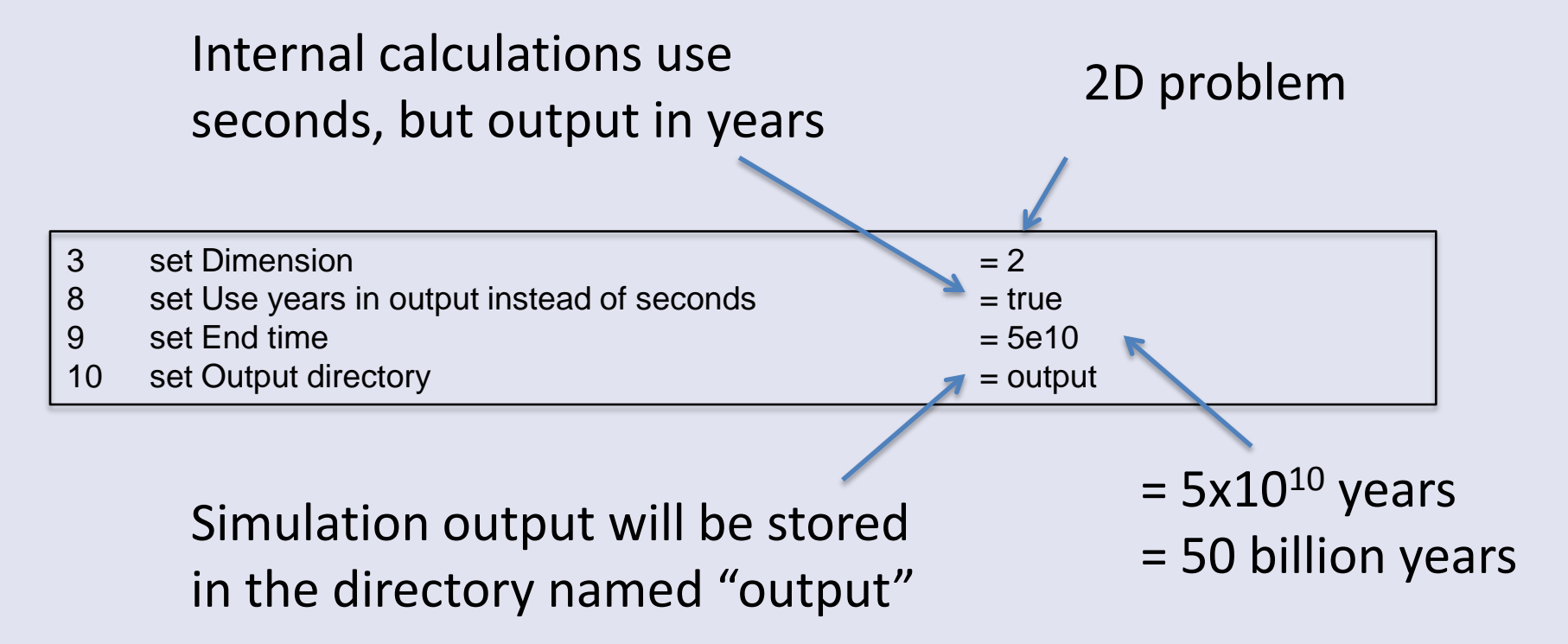

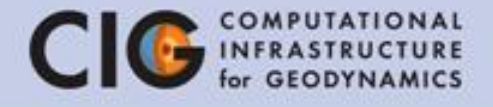

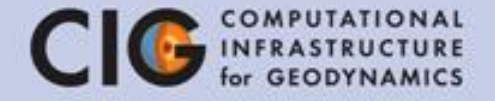

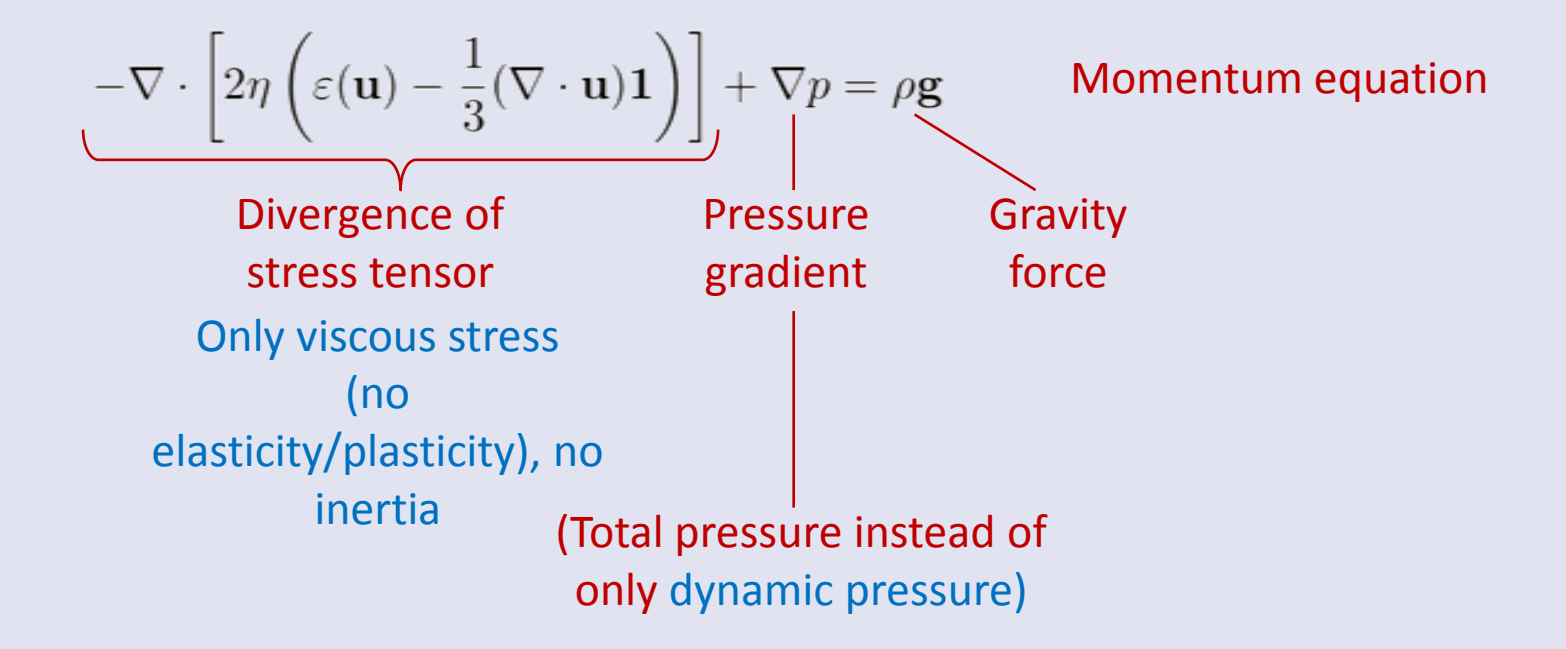

| u                         | velocity    | $\frac{m}{s}$ |
|---------------------------|-------------|---------------|
| p                         | pressure    | Pa            |
| T                         | temperature | Κ             |
| $\varepsilon(\mathbf{u})$ | strain rate | $\frac{1}{s}$ |
| $\eta$                    | viscosity   | $Pa \cdot s$  |

| ρ     | density                            | $\frac{kg}{m^3}$      |
|-------|------------------------------------|-----------------------|
| g     | gravity                            | $\frac{m}{s^2}$       |
| $C_p$ | specific heat capacity             | $rac{J}{kg\cdot K}$  |
| k     | thermal conductivity               | $\frac{W}{m \cdot K}$ |
| Н     | intrinsic specific heat production | $\frac{W}{kq}$        |

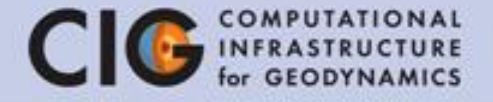

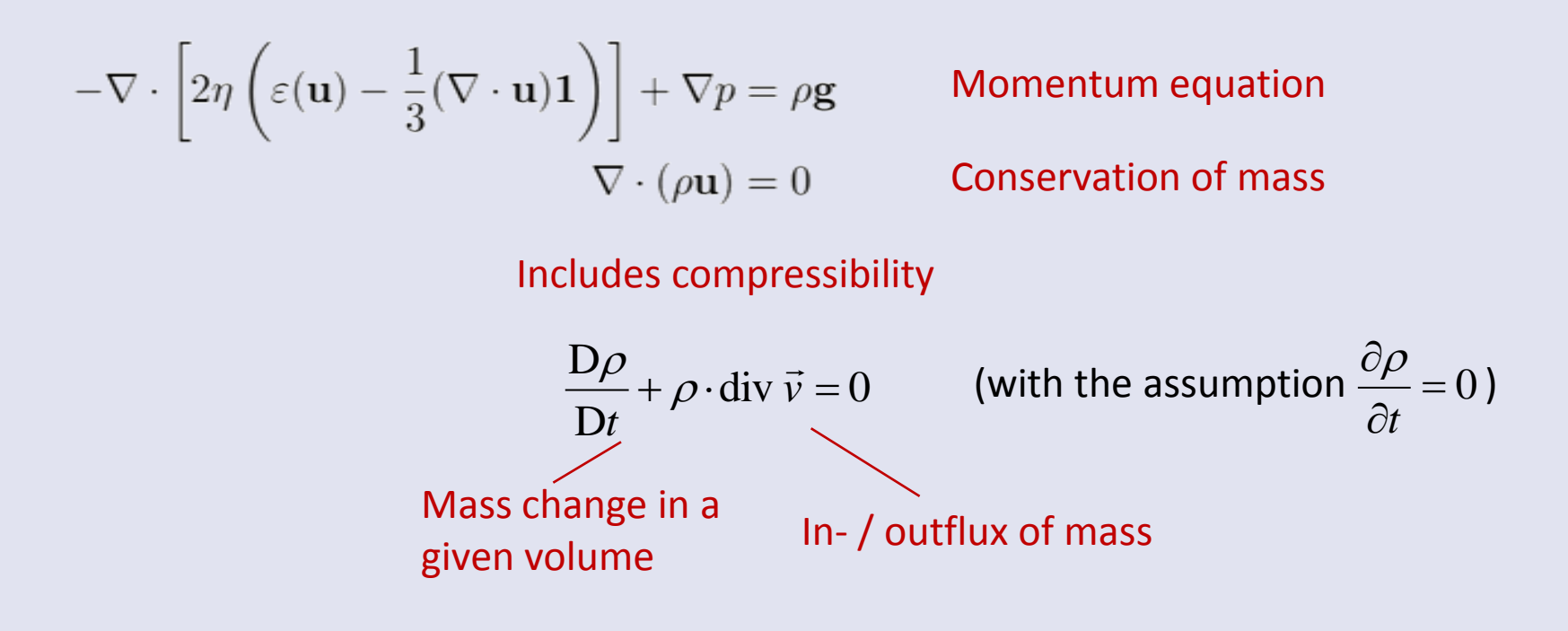

| u                         | velocity    | $\frac{m}{s}$ |
|---------------------------|-------------|---------------|
| p                         | pressure    | Pa            |
| T                         | temperature | Κ             |
| $\varepsilon(\mathbf{u})$ | strain rate | $\frac{1}{s}$ |
| $\eta$                    | viscosity   | $Pa \cdot s$  |

| $\rho$ | density                            | $\frac{kg}{m^3}$       |
|--------|------------------------------------|------------------------|
| g      | gravity                            | $\frac{m}{s^2}$        |
| $C_p$  | specific heat capacity             | $\frac{J}{kg \cdot K}$ |
| k      | thermal conductivity               | $\frac{W}{m \cdot K}$  |
| H      | intrinsic specific heat production | $\frac{W}{kg}$         |

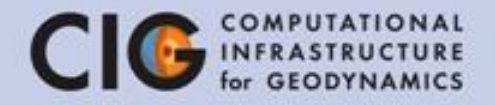

$$-\nabla \cdot \left[ 2\eta \left( \varepsilon(\mathbf{u}) - \frac{1}{3} (\nabla \cdot \mathbf{u}) \mathbf{1} \right) \right] + \nabla p = \rho \mathbf{g} \qquad \text{Momentum equation} \\ \nabla \cdot (\rho \mathbf{u}) = 0 \qquad \text{Conservation of mass} \\ \rho C_p \left( \frac{\partial T}{\partial t} + \mathbf{u} \cdot \nabla T \right) - \nabla \cdot k \nabla T = \rho H \qquad \text{Conservation of energy} \\ \text{Change of energy over time} \qquad \text{Advection} \qquad \text{Heat conduction} \qquad + 2\eta \left( \varepsilon(\mathbf{u}) - \frac{1}{3} (\nabla \cdot \mathbf{u}) \mathbf{1} \right) : \left( \varepsilon(\mathbf{u}) - \frac{1}{3} (\nabla \cdot \mathbf{u}) \mathbf{1} \right) \\ - \frac{\partial \rho}{\partial T} T \mathbf{u} \cdot \mathbf{g} \qquad \text{Shear heating} \\ \text{Radiogenic heating} \qquad + \rho T \cdot \Delta S \frac{DX}{Dt} \qquad \text{Adiabatic heating} \quad \frac{\partial \rho}{\partial T} = -\rho \alpha \\ \text{Iatent heat (phase changes)} \end{cases}$$

11

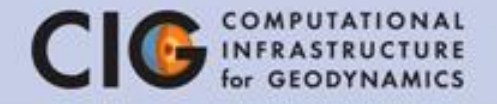

 $-\frac{1}{3}(\nabla \cdot \mathbf{u})\mathbf{1}$ 

$$7 \cdot \left[2\eta \left(\varepsilon(\mathbf{u}) - \frac{1}{3}(\nabla \cdot \mathbf{u})\mathbf{1}\right)\right] + \nabla p = \rho \mathbf{g} \qquad \text{Momentum equation} \\ \nabla \cdot (\rho \mathbf{u}) = 0 \qquad \text{Conservation of mass} \\ \rho C_p \left(\frac{\partial T}{\partial t} + \mathbf{u} \cdot \nabla T\right) - \nabla \cdot k \nabla T = \rho H \qquad \text{Conservation of energy} \\ + 2\eta \left(\varepsilon(\mathbf{u}) - \frac{1}{3}(\nabla \cdot \mathbf{u})\mathbf{1}\right) : \left(\varepsilon(\mathbf{u}) - \frac{1}{3}(\nabla \cdot \mathbf{u})\mathbf{1} - \frac{\partial \rho}{\partial T}T\mathbf{u} \cdot \mathbf{g} \right) + \rho T \cdot \Delta S \frac{DX}{Dt} \\ \frac{\partial c_i}{\partial t} + \mathbf{u} \cdot \nabla c_i = 0 \qquad \text{Advection of compositional fields} \\ \text{Field method (instead of tracer method)} \end{cases}$$

### Geometry model

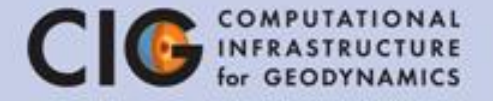

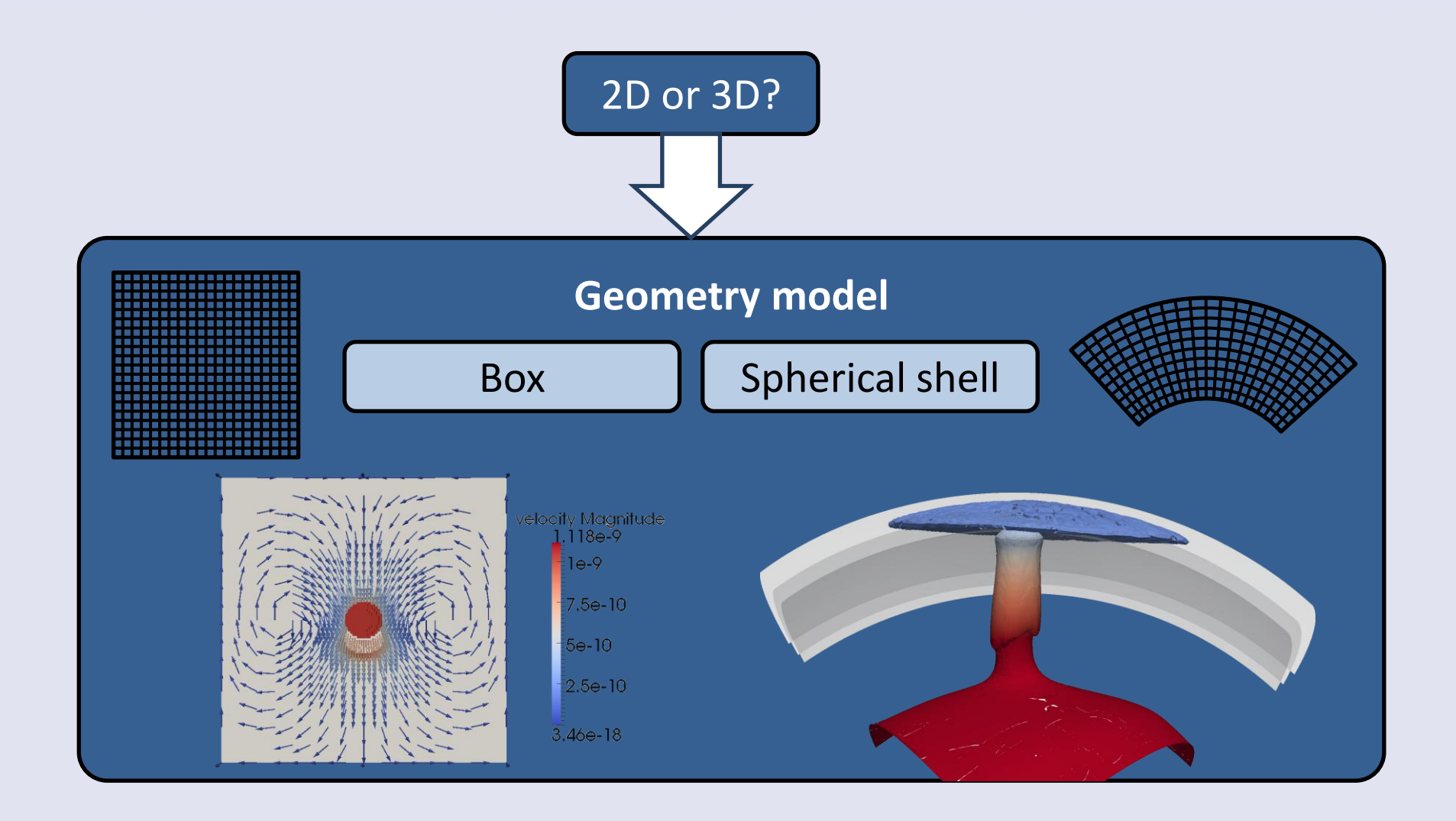

### **ASPECT - Geometry**

- 2D box = rectangle, 3D box = cuboid
- Depth of the box =  $3 \times 10^6$  m
- Width of the box =  $4.2 \times 10^6$  m
- Make sure that various units fit together!

21 subsection Geometry model 22 set Model name = box 23 subsection Box 24 set X extent = 4.2e625 set Y extent = 3e626 end 27 end

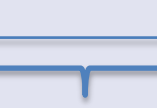

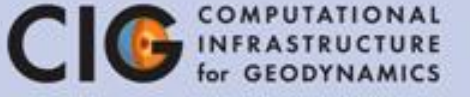

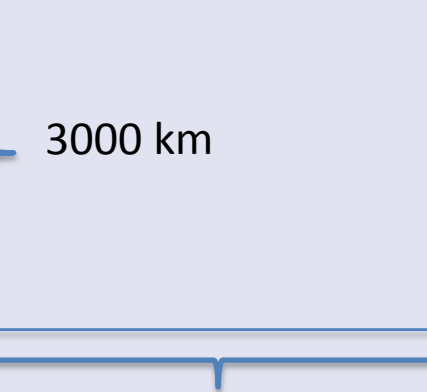

2D Model

4200 km

### **ASPECT - Discretization**

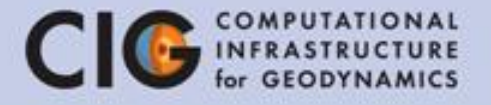

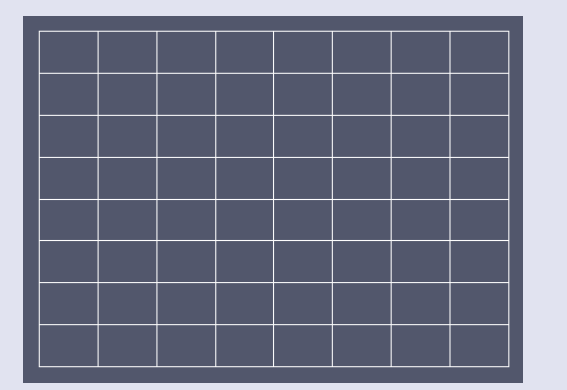

REFINE=3 (8x8 cells)

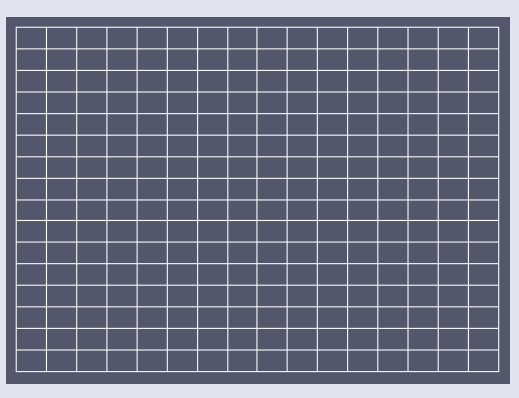

REFINE=4 (16x16 cells)

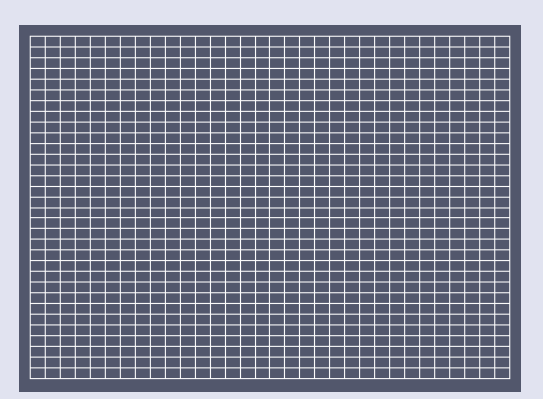

REFINE=5 (32x32 cells)

| 34<br>35<br>36 | subsect<br>se | ion Mesh refinement<br>et Initial global refinement = REFINE | mesh, for this tutorial:<br>REFINE = 3 or 4 or 5 |
|----------------|---------------|--------------------------------------------------------------|--------------------------------------------------|
| 37             | Se            | et lime steps between mesh refinement = 0                    |                                                  |
| 30             | enu           | turr                                                         | ned off $\rightarrow$ the mesh                   |

turned off → the mesh does not change during the simulation

"grid spacing" of the

### Mesh adaptation

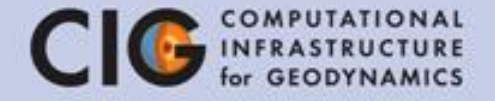

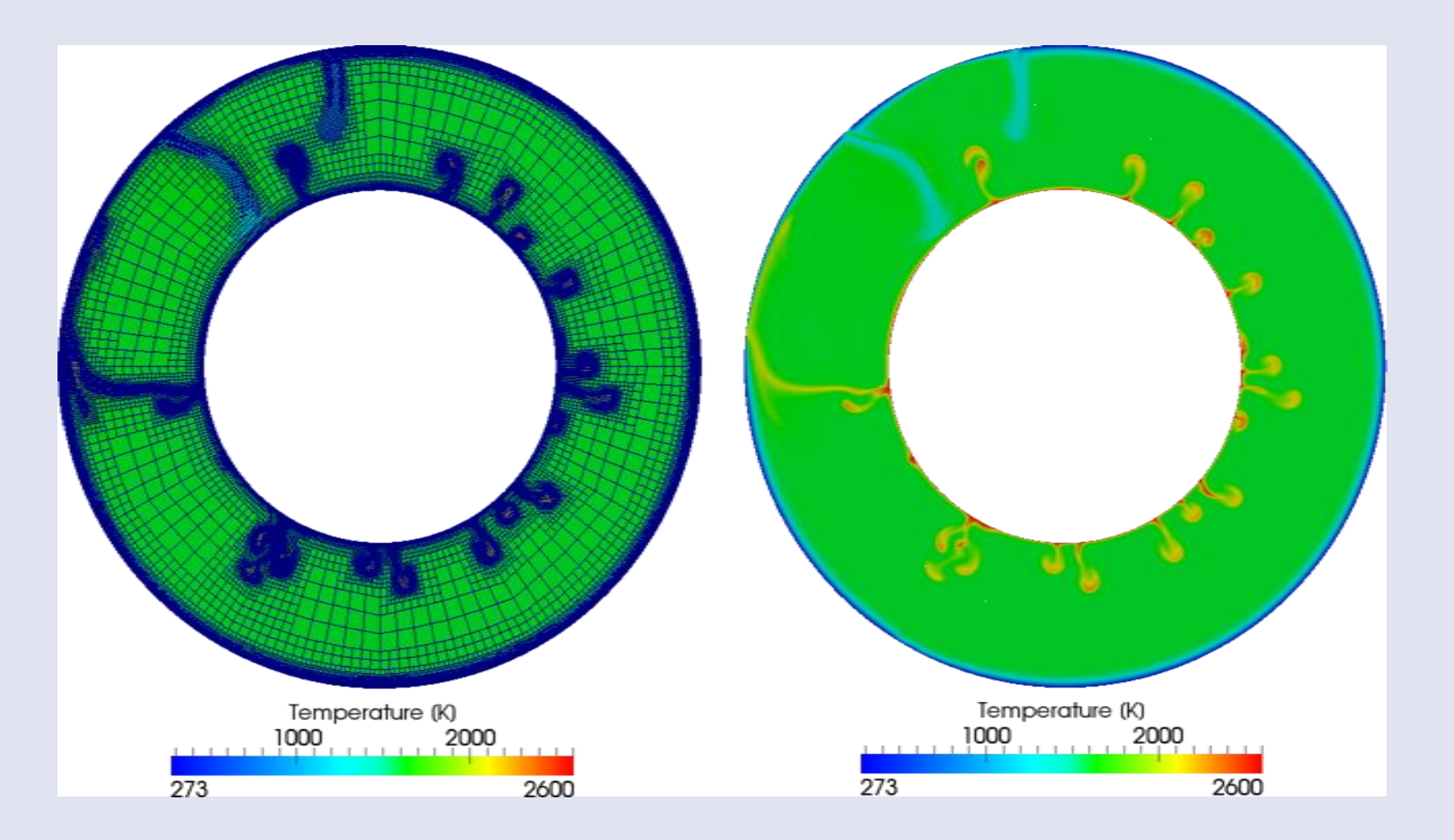

### Material model

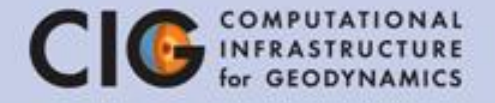

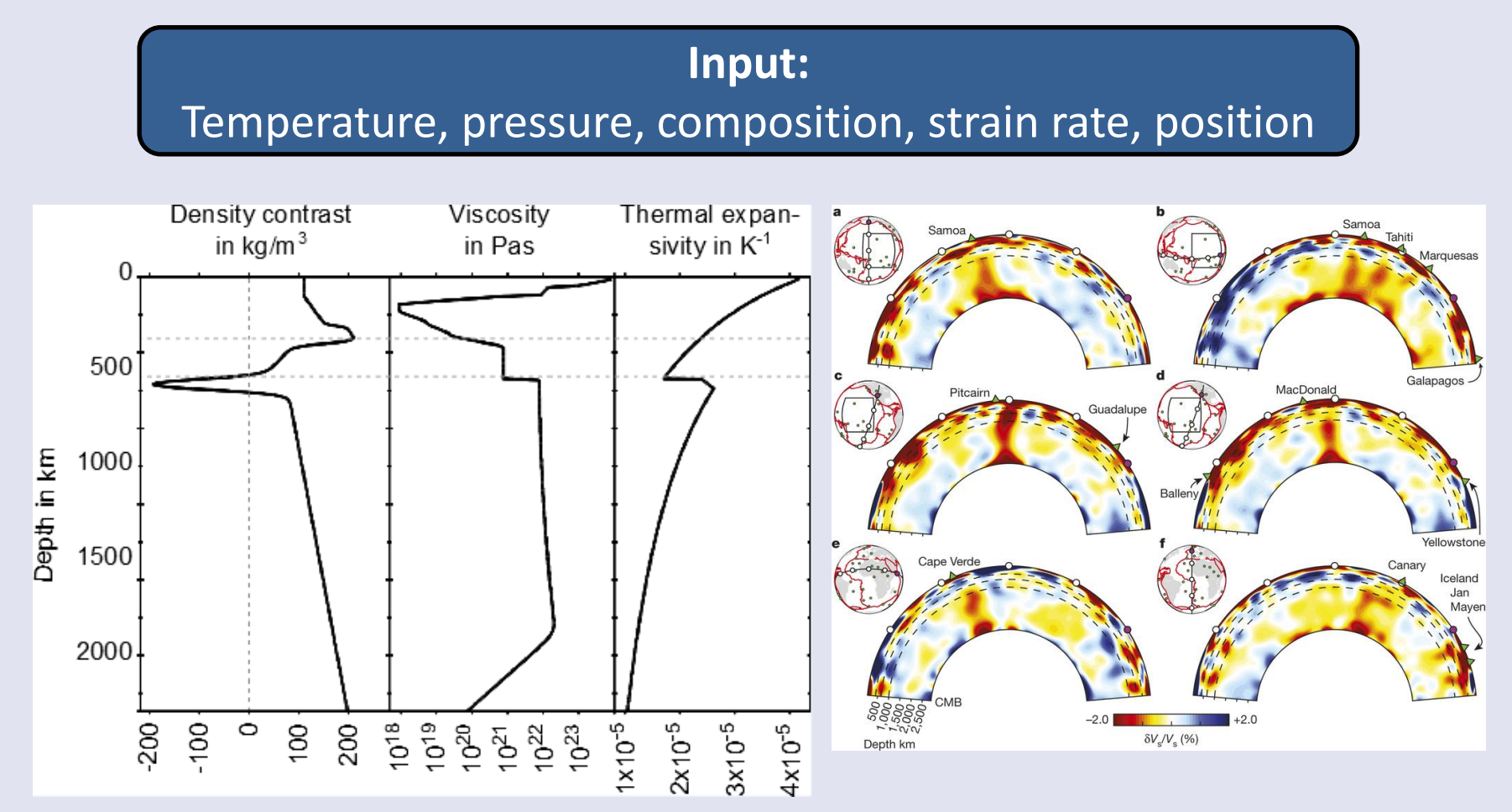

Densities for example from seismic tomography velocities

### ASPECT - Model Parameters

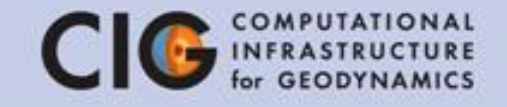

- Use a built in material model or implement your own
- Several parameters which control reference density, temperature dependence of viscosity, etc.

#### **Default Values:**

$$\rho_0 = 3300, g = 9.8, \alpha = 2 \times 10^{-5}, \Delta T = (3600 - 273) = 3327$$
  
 $D = 3 \times 10^6, k = 4.7, c_p = 1250, \kappa = \frac{k}{\rho_0 c_p} = 1.1394 \times 10^{-6}$ 

| 44 | subsection Gravity model  | 51 | subsection Material model |
|----|---------------------------|----|---------------------------|
| 45 | set Model name = vertical | 52 | set Model name = simple   |
| 46 | subsection Vertical       | 53 | subsection Simple model   |
| 47 | set Magnitude = 9.8       | 54 | set Viscosity = VISCOSITY |
| 48 | end                       | 55 | end                       |
| 49 | end                       | 56 | end                       |

### Modularity

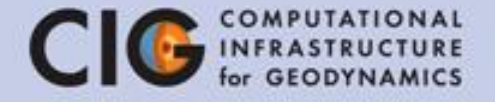

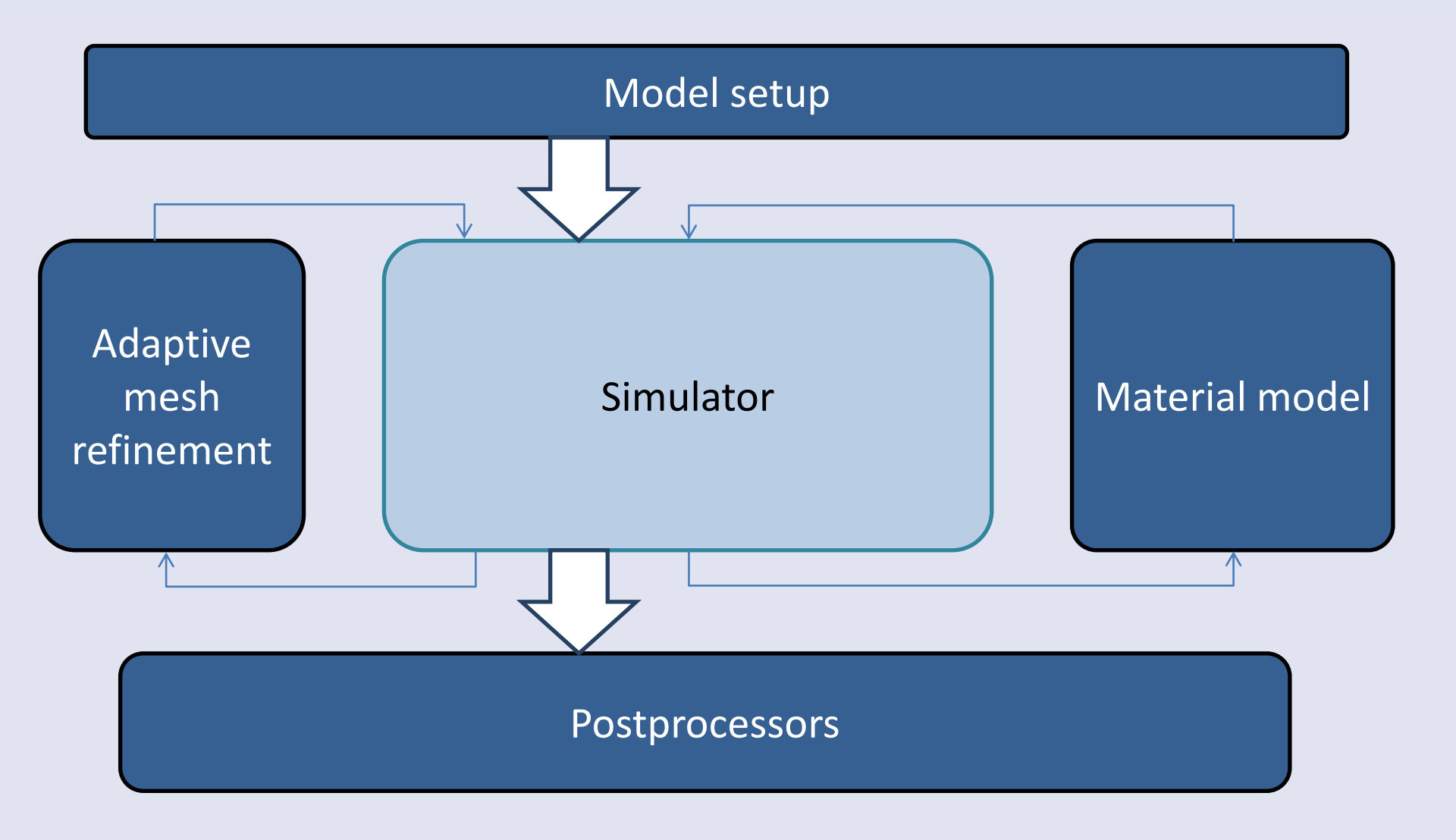

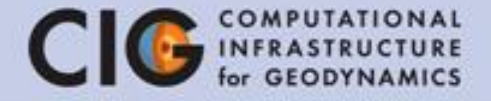

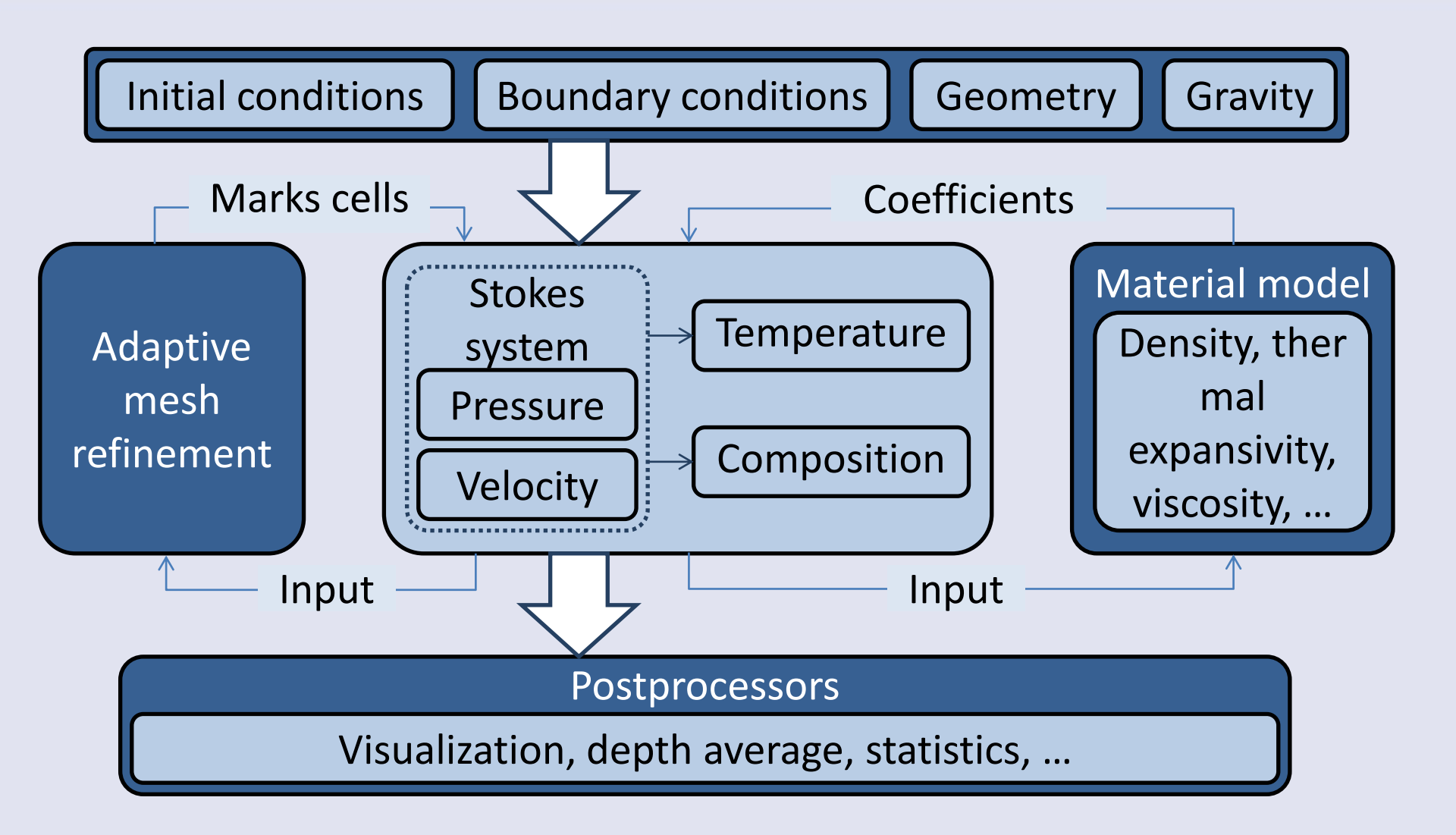

## Scaling

CIE COMPUTATIONAL INFRASTRUCTURE for GEODYNAMICS

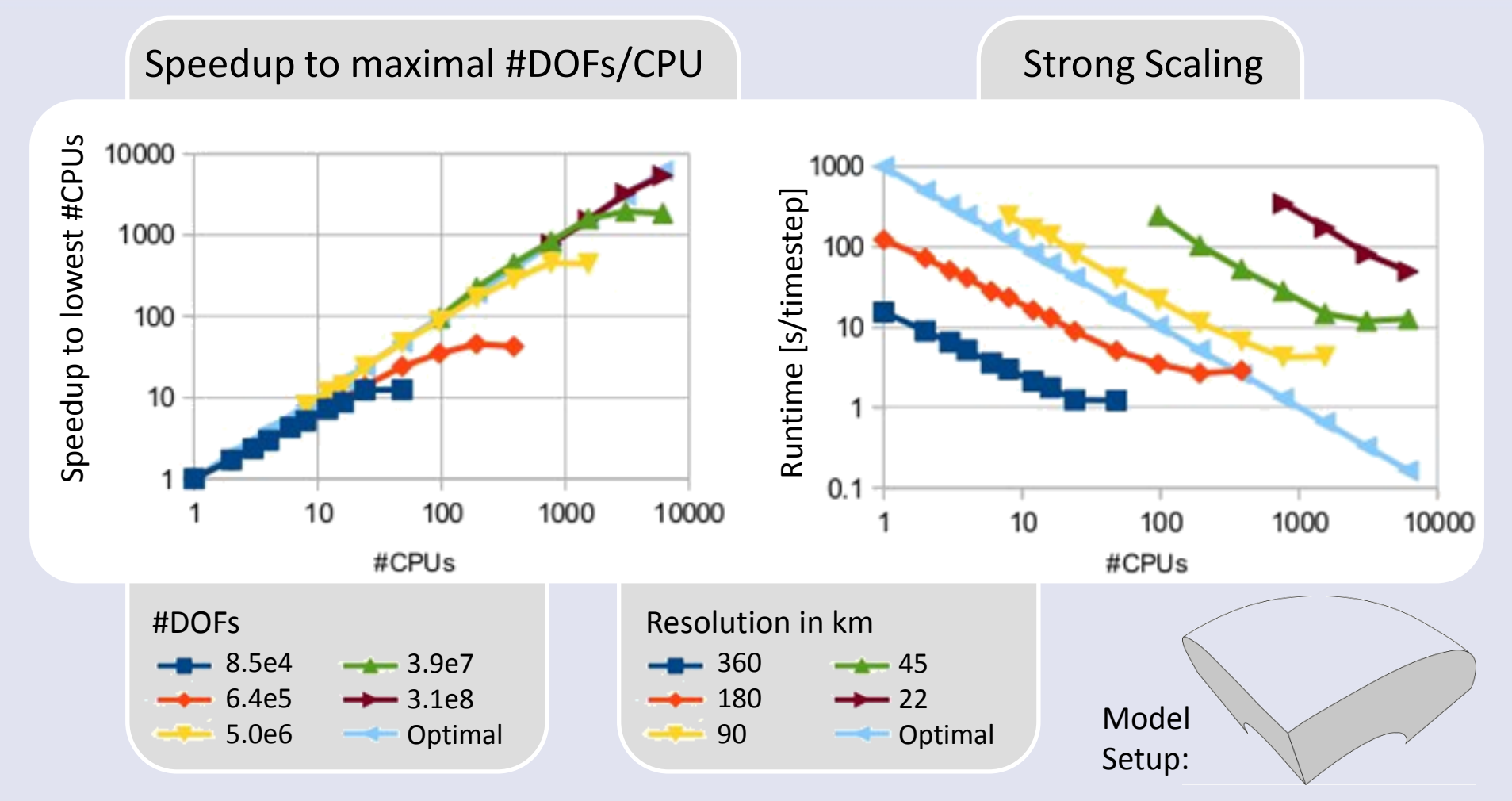

Scales almost linearly = excellent parallelization!

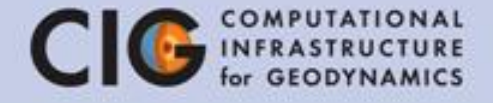

## Exercise 1 Convection in a 2D Box

Nusselt-Rayleigh Relationship & Visualization with ParaView

### Nusselt-Rayleigh Relationship CIG COMPUTATI

### Convection in a 2D Box (free slip boundaries)

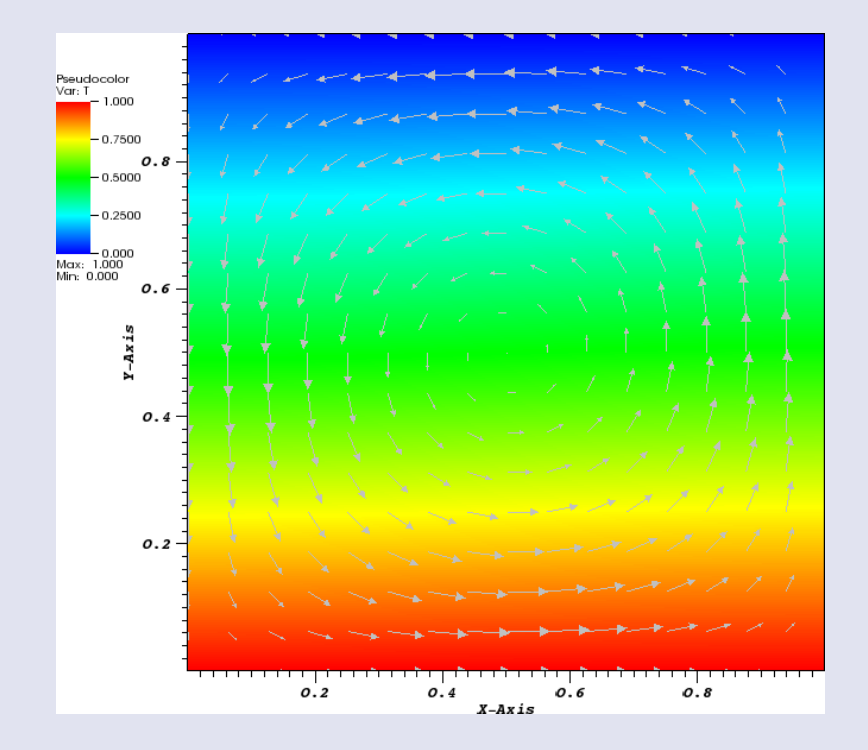

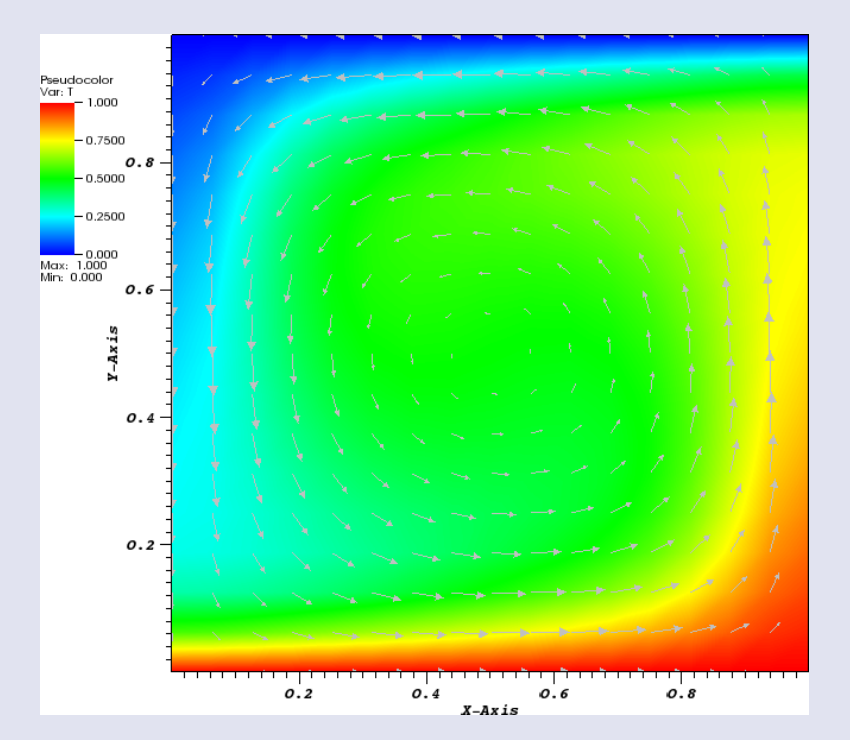

# Initial temperature and velocity field

# Final temperature and velocity field

### Nusselt-Rayleigh Relationship CIG

 In this tutorial, you control the Rayleigh number Ra with the viscosity η:

 $Ra = \frac{\rho_0 g \alpha \Delta T D^3}{\eta \kappa}$ 

Ra = dimensionless parameter, indicates the presence and strength of convection in the mantle

$$\eta = \frac{\rho_0 g \alpha \Delta T D^3}{\kappa R a}$$

 $=\frac{5.0993\times10^{28}}{Ra}$ 

- $\rho_0$  = reference density
- g = gravity acceleration
- $\alpha$  = thermal expansion coefficient
- T = temperature
- D = depth
- κ = thermal diffusivity

## Nusselt-Rayleigh Relationship CIG COMPUTATIONAL

 Nusselt number Nu = the ratio of convective to conductive heat transfer,

related to the surface heat flux

### Questions

- If the Rayleigh number goes up, how does the Nusselt number change?
- How does the mesh resolution affect the accuracy of these results?

#### Nusselt-Rayleigh Relationship CIG COMPUTATIONAL for GEODYNAMICS

|                    |           | Ra=4,000     | Ra=20,000   | Ra=100,000                             | Ra=500,000   |
|--------------------|-----------|--------------|-------------|----------------------------------------|--------------|
| E                  | nd Time   | 1e12         | 2e11        | 3e10                                   | 5e9          |
| V                  | /iscosity | 1.275E25     | 2.550E24    | 5.099E23                               | 1.020E23     |
| R                  | efine = 3 | (???)        | (???)       | (???)                                  | (???)        |
| R                  | efine = 4 | (???)        | (???)       | (???)                                  | (???)        |
|                    | 1,00E+00  |              |             |                                        |              |
| flux<br>ber)       | 8,00E-01  |              |             |                                        |              |
| heat<br>num        | 6,00E-01  |              |             | F                                      | Refinement=3 |
| - 10-300,4 get get |           |              |             | —————————————————————————————————————— | Refinement=4 |
| Surf<br>(Nus       | 2,00E-01  |              |             | <b>—</b> F                             | Refinement=5 |
|                    | 0,00E+00  |              | 1           |                                        |              |
|                    |           | Ra=/le3 Ra=2 | 0e∕l Ra=1e5 | Ra=5e5                                 |              |

### Nusselt-Rayleigh Relationship CIG

- 1. Modify the refinement, end time, and Rayleigh number in tutorial.prm
- 2. Run ASPECT with the tutorial parameter file aspect tutorial.prm
- 3. Look at the log gedit output/log.txt
- 4. Look at the statistics output gedit output/statistics
- Plot the results in gnuplot (time vs. heat flux) 5. gnuplot plot "output/statistics" using 2:20 with lines;

Just a hint: To stop the calculations, press Ctrl + C

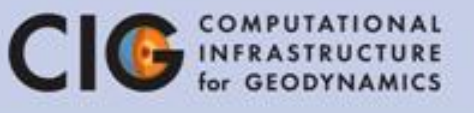

### Nusselt-Rayleigh Relationship CIG

|            | Ra=4,000 | Ra=20,000 | Ra=100,000 | Ra=500,000 |
|------------|----------|-----------|------------|------------|
| End Time   | 1e12     | 2e11      | 3e10       | 5e9        |
| Viscosity  | 1.275E25 | 2.550E24  | 5.099E23   | 1.020E23   |
| Refine = 3 | 7.14e4   | 1.20e5    | 1.74e5     | 1.61e5     |
| Refine = 4 | 7.54e4   | 1.22e5    | 1.94e5     | 2.98e5     |
| Refine = 5 | 7.72e4   | 1.28e5    | 2.02e5     | 3.19e5     |

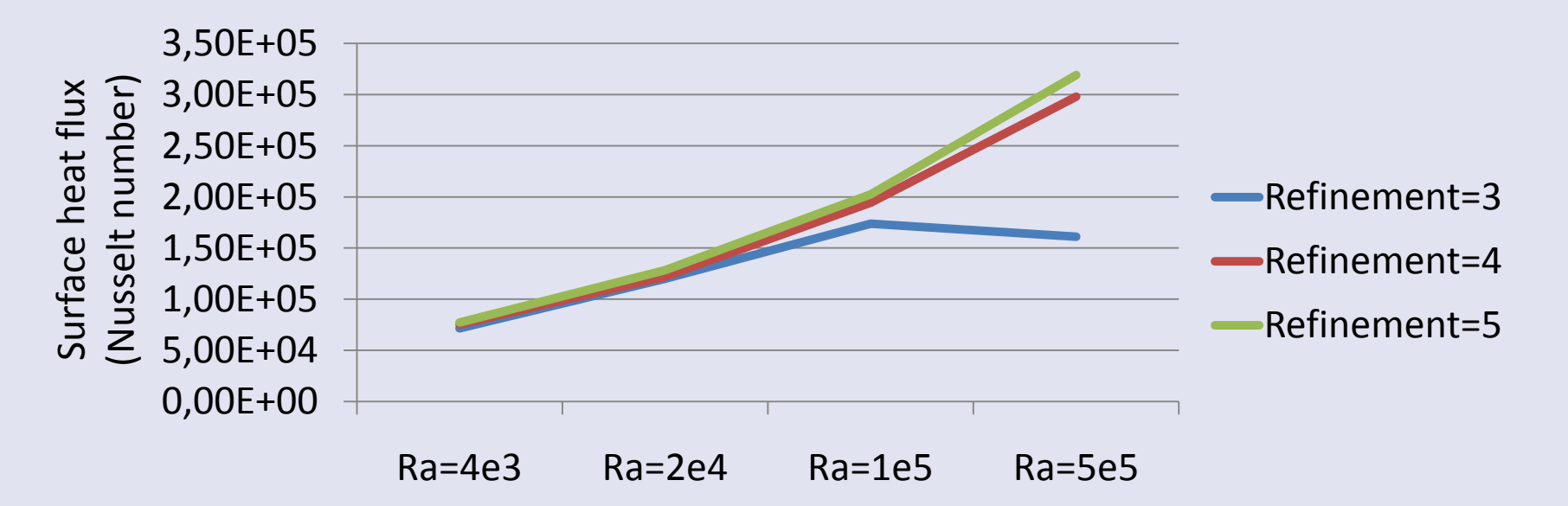

### Nusselt-Rayleigh Relationship CIG COMPUTATIONAL

 If the Rayleigh number goes up, how does the Nusselt number change?
 if Ra goes up → Nu goes up

 How does the mesh resolution affect the accuracy of these results?
 if mesh refinement is too low, the result for high Ra is no longer accurate!

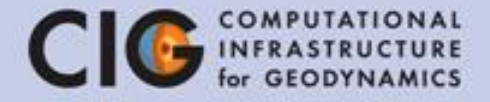

# ParaView

# program for visualizationof large data sets

| v 4.0.1 64-bit                                  |                                                                       | 🄃 🗈 💌 🜒 12:58 PM 🔱 |
|-------------------------------------------------|-----------------------------------------------------------------------|--------------------|
|                                                 | 🚉 🛯 📣 🕨 🕪 🖬 🛱 Time: O                                                 |                    |
|                                                 | 🔹 Representation 💌 🔀 🕄 📫                                              |                    |
|                                                 | 2 😒 词 🗖 🔐 🥙 🕼 🕏                                                       |                    |
| obboobboobbo Pipeline Browser (bboobboobboo 🗐 🗙 | Layout #1 × +                                                         |                    |
| Properties Information                          | , ₩, ₩, 3D [16] (Δ, ] Δ, ] Φ, [4] [4] [4] [4] [4] [4] [4] [4] [4] [4] |                    |
|                                                 |                                                                       |                    |
| Search                                          |                                                                       |                    |
| Properties                                      |                                                                       |                    |
| 🗖 Display                                       |                                                                       |                    |
|                                                 | ř<br>z_x                                                              |                    |

- Aspect creates the file solution.pvd
- choose "Open" from the
   File menu
- The file is in ASPECT\_TUTORIAL/models/output/

| Look in:   | /home/cig/tutorial/aspect/output/ | > ^ |   |
|------------|-----------------------------------|-----|---|
| i Home     | Filename                          |     |   |
| iii output |                                   |     |   |
|            | File name: solution xdmf          | ОК  | _ |
|            | The nume.                         |     |   |

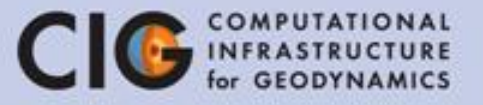

- the file contains the variables temperature (T), pressure (p), and velocity
- click "Apply" + Select "T" in the toolbar to show the temperature field

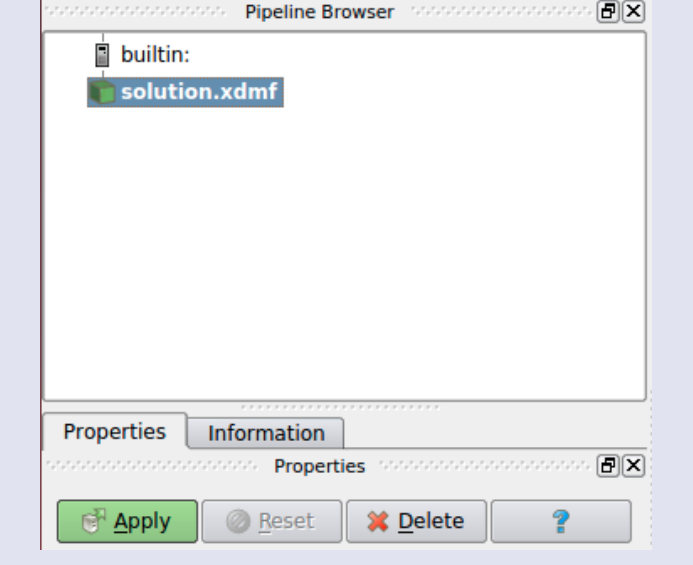

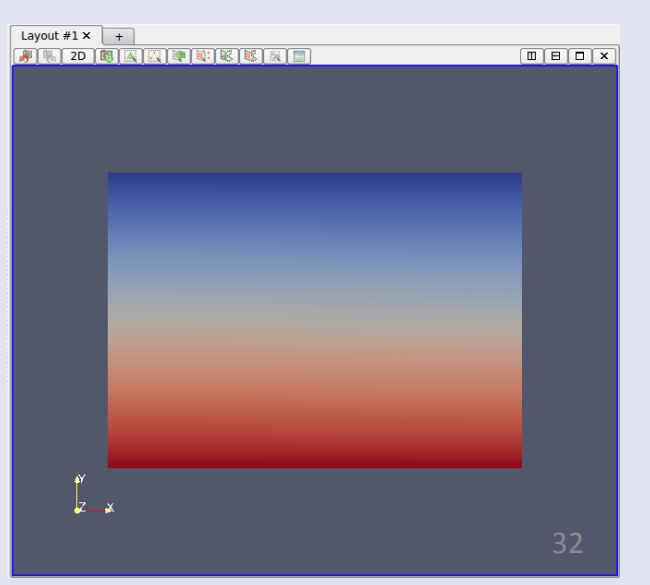

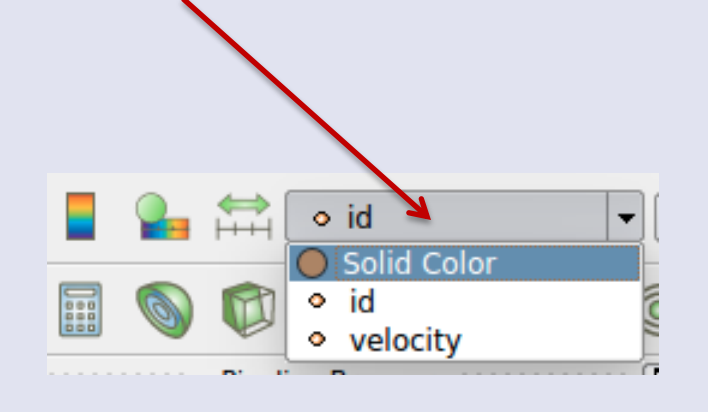

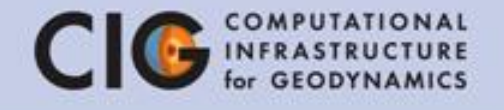

 change the time in the top toolbar + click "Play"

Previous Next Frame Frame Loop + 1.90612e+10 Time: 69 **First** Play/ Simulation Last Time step Frame number Frame Pause Time

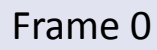

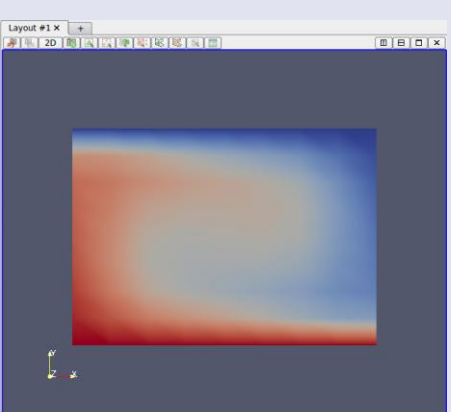

Frame 231

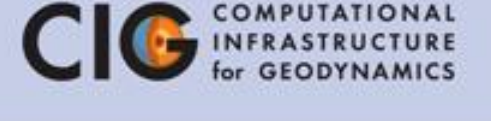

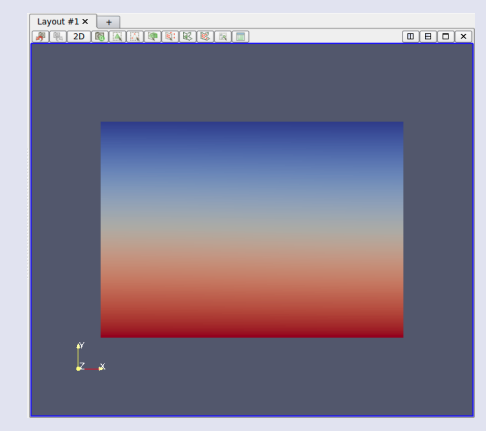

- Open the file particle.pvd and click "Apply" to see the tracer particles
- Click "play" to see how material is flowing with the tracer particles

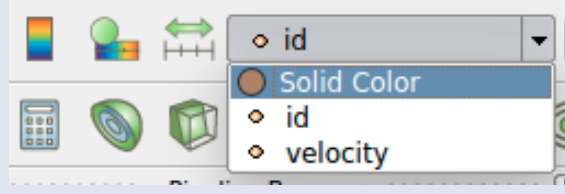

Change the coloring scheme to "Solid Color"

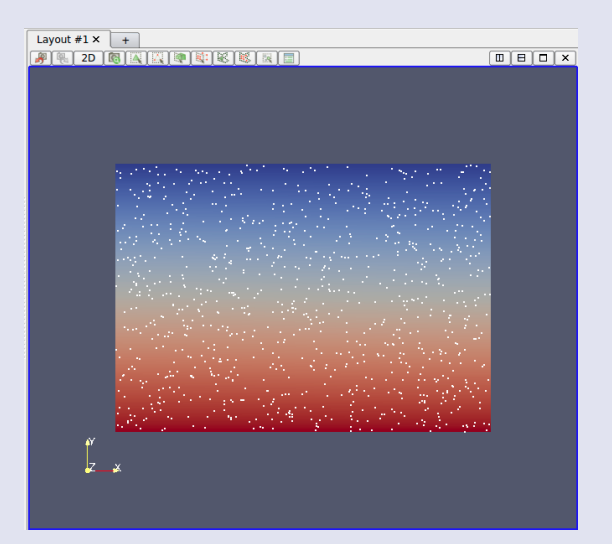

Temperature field with tracer particles

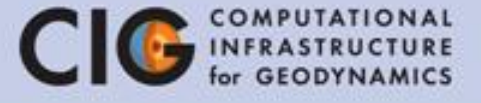

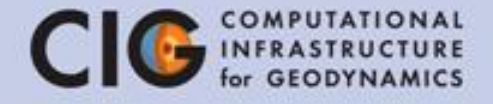

## Exercise 2 Convection in a 2D spherical shell

Adaptive mesh refinement & Spherical shell geometry & Visualization

### Setup: Convection in a Shell

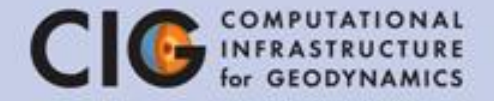

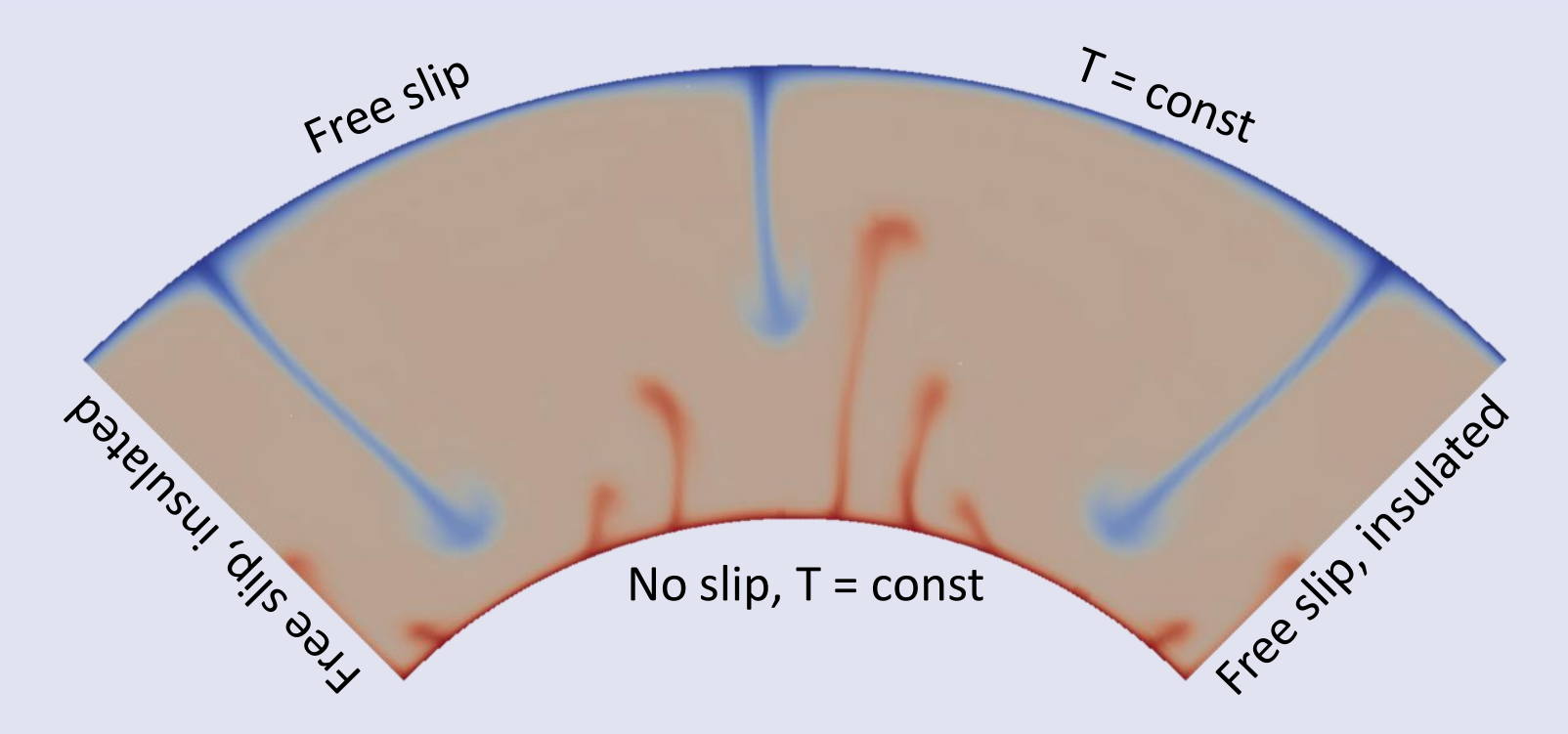

- Geometry: Quarter of a spherical shell
- Constant initial temperature with a perturbation to start the upwelling

### **Numerical Challenges**

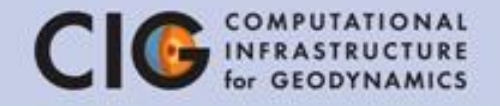

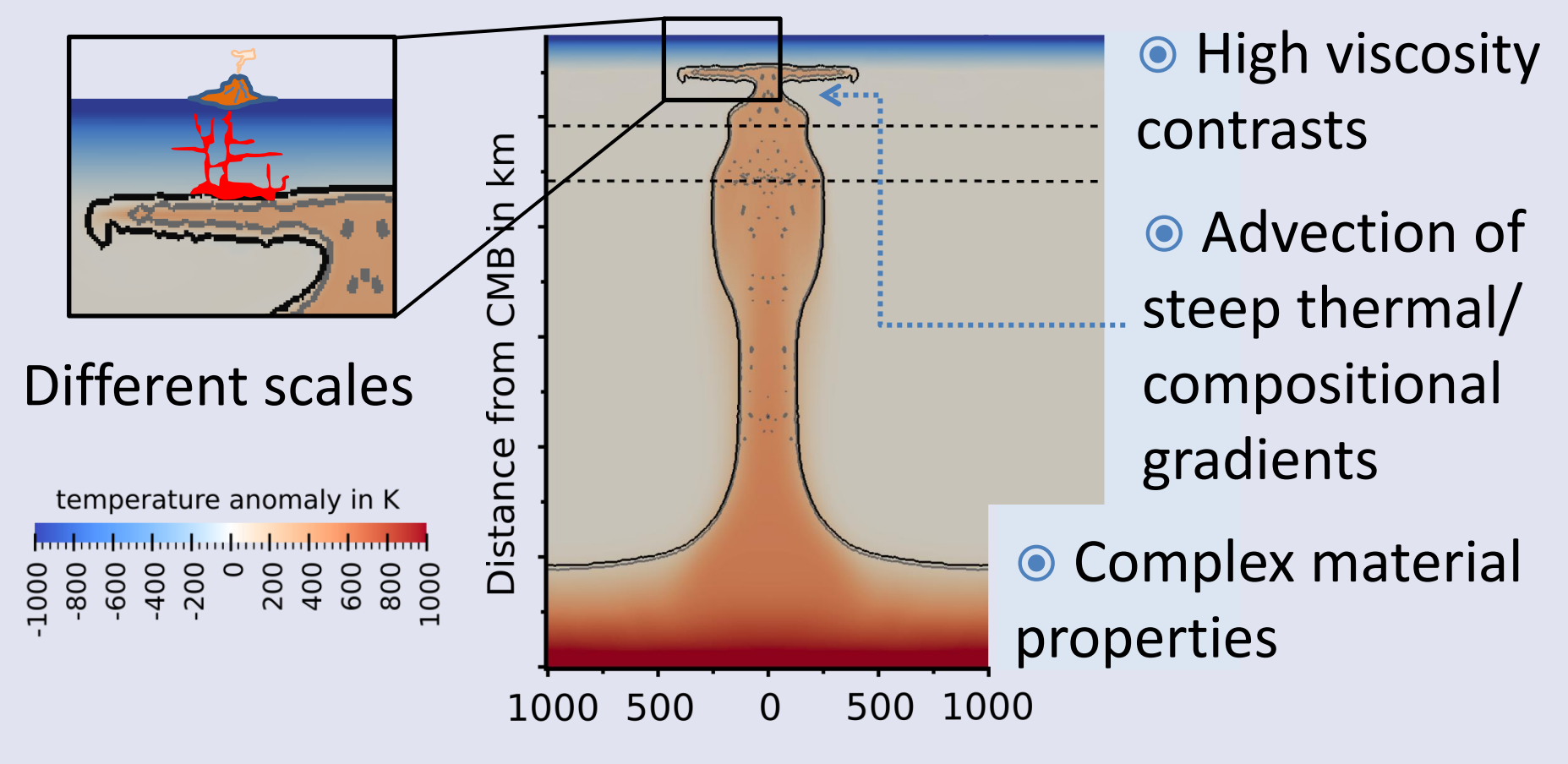

Problems with large number of DOFs

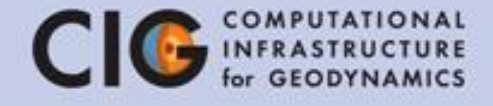

### **Questions:**

- How does the flow field change with varying the resolution?
- How does the runtime change with the adaptive refinement compared to global refinement?

### Material model

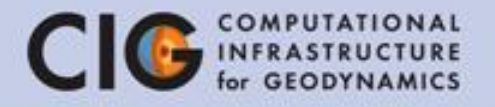

| set Adiabatic surface temp                                                                                                    | perature                         | =   | 1600                      | <b>~</b> |                                |
|----------------------------------------------------------------------------------------------------|----------------------------------|-----|---------------------------|----------|--------------------------------|
| <pre>subsection Material model set Model name = simple subsection Simple model set Thermal expansion set Viscosity set Thermal viscosity set Reference temperat end end</pre> | coefficient<br>exponent<br>ture  | =   | 2e-5<br>3e21<br>3<br>1600 |          | These<br>should be<br>the same |
| de                                                                                                    | Temperature-<br>ependent viscosi | ity | ]                         |          |                                |

### Geometry & gravity model

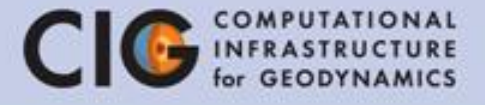

```
subsection Geometry model
  set Model name = spherical shell
  subsection Spherical shell
    set Inner radius = 3481000
                                         The gravity model has to
    set Outer radius = 6336000
                                        be changed together with
    set Opening angle = 90
                                             the geometry
  end
end
subsection Gravity model
  set Model name = radial earth-like
end
```

### Initial conditions

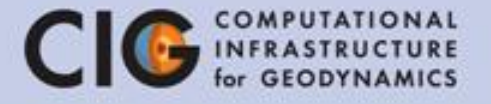

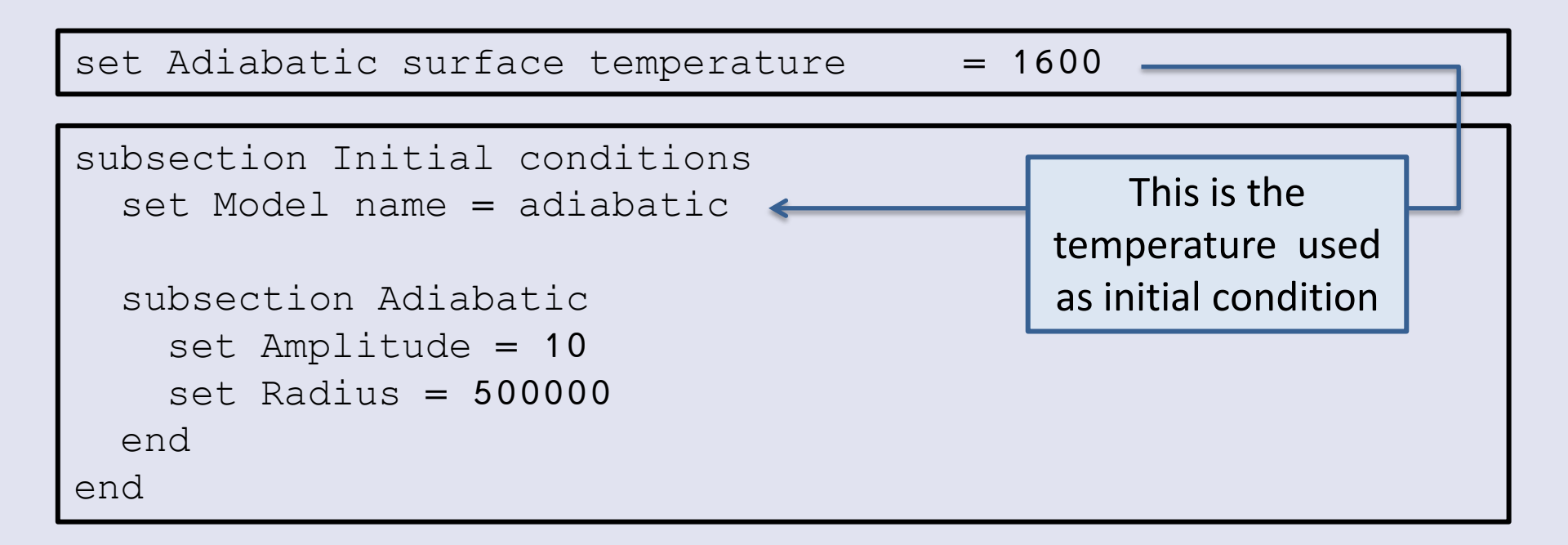

### Boundary conditions

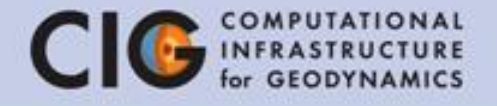

| subsection Model settings                   |   |         |
|---------------------------------------------|---|---------|
| set Zero velocity boundary indicators       | = | 0       |
| set Tangential velocity boundary indicators | = | 1, 2, 3 |
|                                             |   |         |
| set Prescribed velocity boundary indicators | = |         |
| set Fixed temperature boundary indicators   | = | 0, 1    |
|                                             |   |         |
| set Include shear heating                   | = | false   |
| set Include adiabatic heating               | = | false   |
| end                                         |   |         |

### Boundary conditions

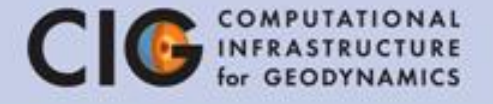

#### Exactly the same as:

```
subsection Model settings
set Zero velocity boundary indicators = inner
set Tangential velocity boundary indicators =
outer, left, right
set Prescribed velocity boundary indicators =
set Fixed temperature boundary indicators = inner, outer
set Include shear heating = false
end
```

## Mesh refinement

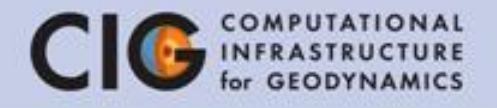

This is what needs to be changed: Group 1: 3, Group 2: 4, Group 3: 5

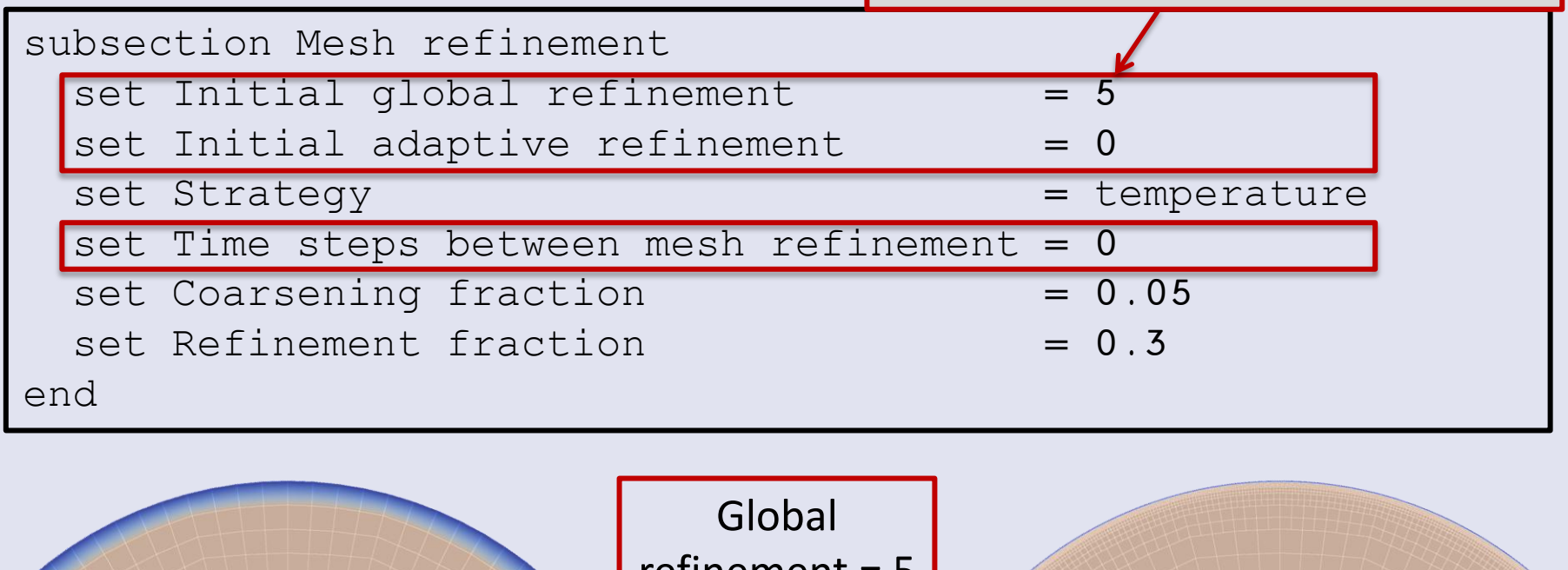

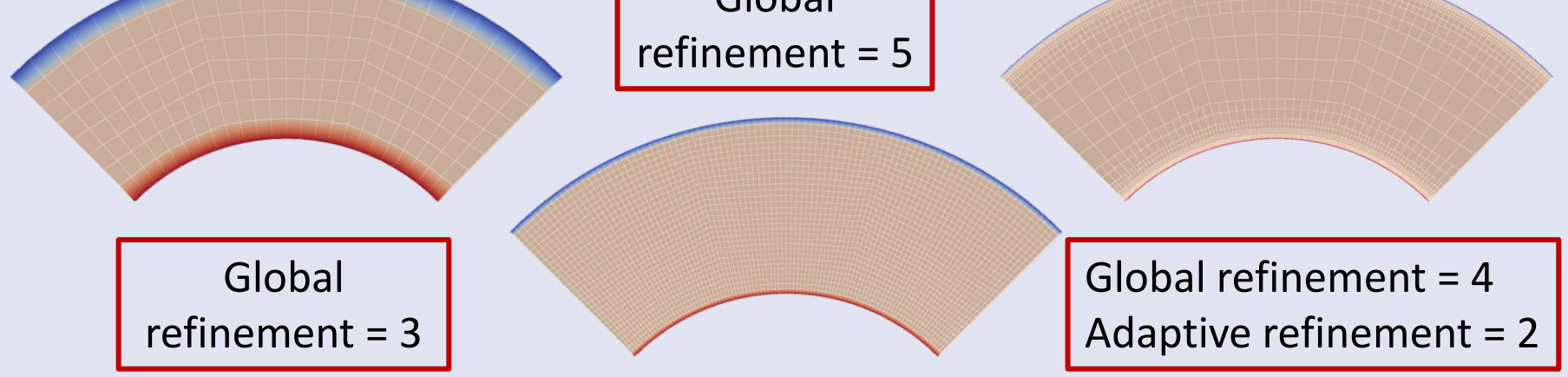

### Tasks

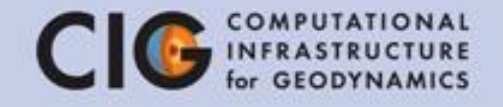

- Modify the spherical\_shell.prm file to use your assigned refinement number gedit spherical\_shell.prm
- Run the simulation aspect spherical\_shell.prm or in parallel mpirun –np 2 aspect spherical\_shell.prm
- Visualize the results with Paraview ASPECT\_TUTORIAL/models/spherical-shell/ ouput.pvd

Just a hint: To stop the calculations, press Ctrl + C

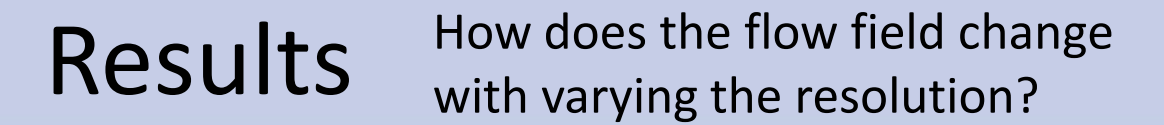

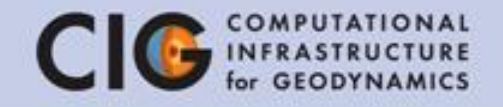

#### Time snapshots of models with different resolution

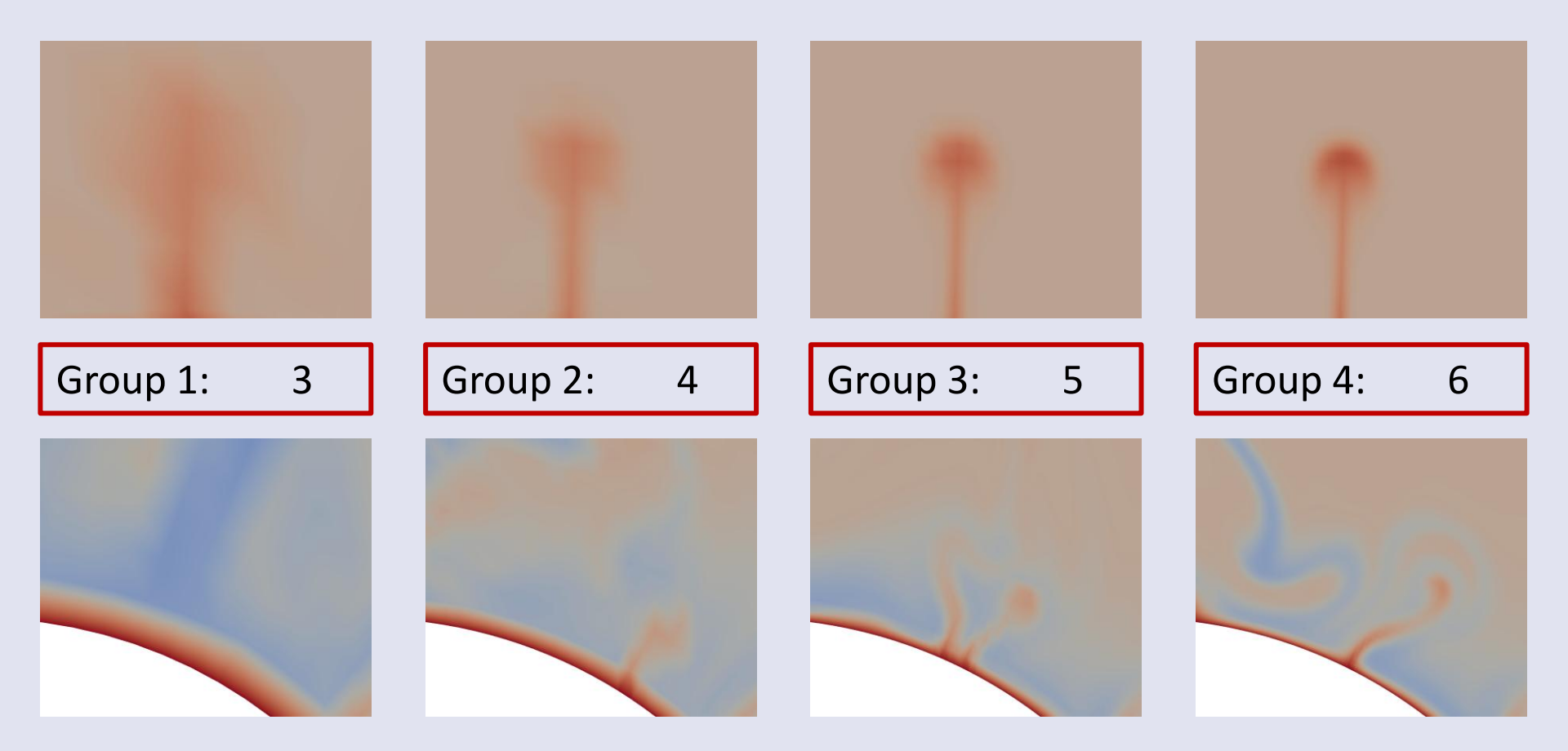

### Results

How does the flow field change with varying the resolution?

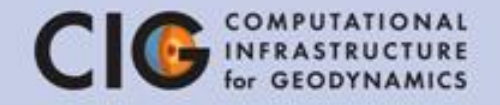

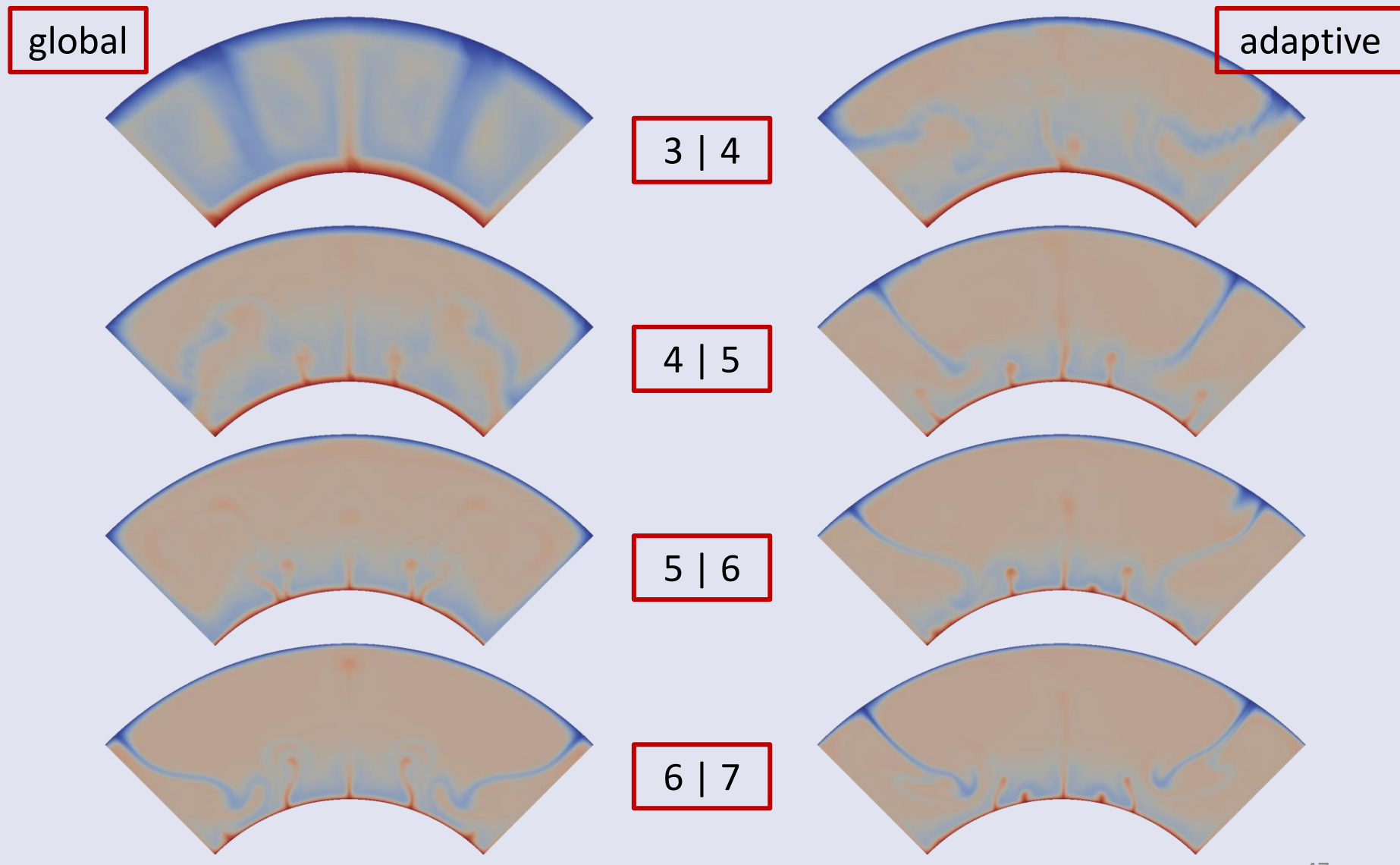

Results

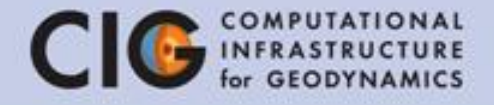

How does the runtime change with the adaptive refinement compared to global refinement?

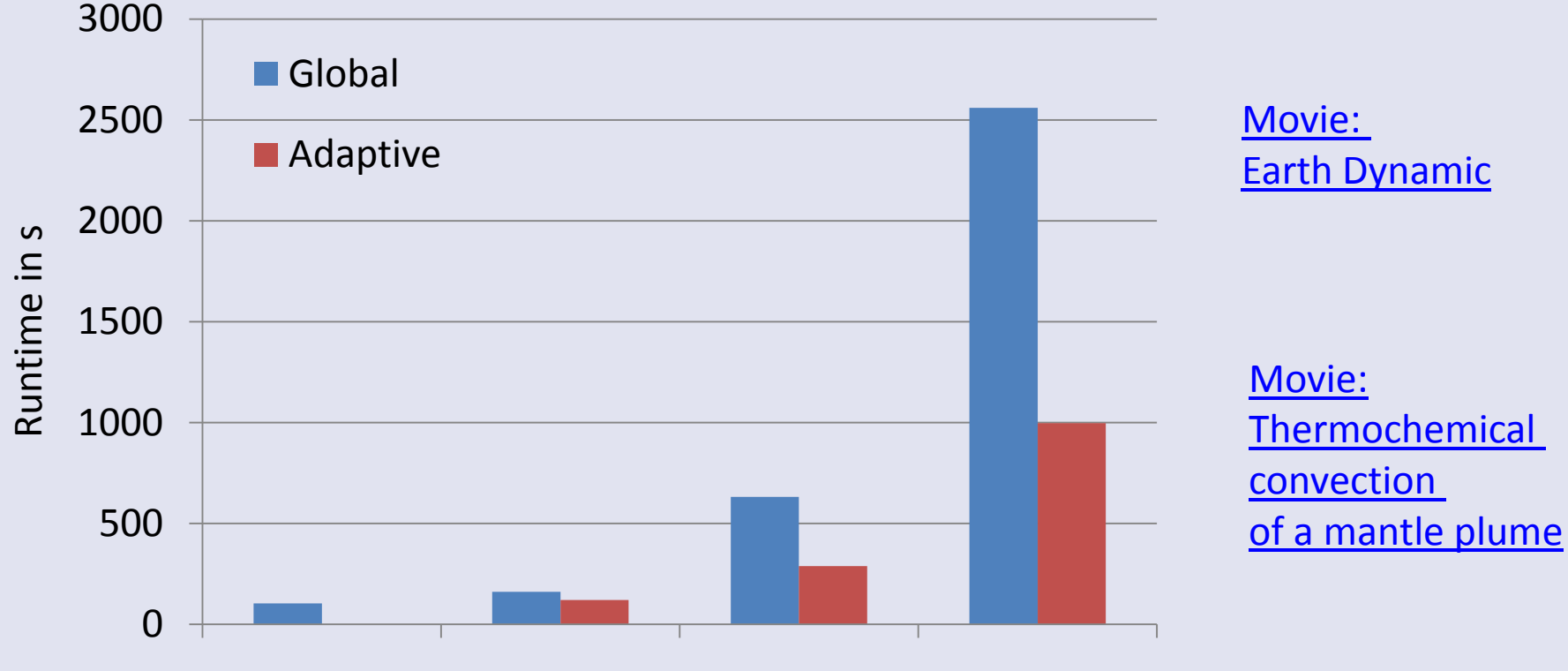

Refinement 3 Refinement 4 Refinement 5 Refinement 6